## ワンタイムパスワードのご利用のお願い

近年、"フィッシング"や"コンピュータウィルス"によりID・暗証番号を 盗み出し、不正に送金を行うなどの、いわゆるサイバー犯罪が全国的に増加して おります。

全国的なサイバー犯罪による被害拡大の中で、当金庫のお客さまが不正送金 等の被害に遭わないようにするために、当金庫では、よりセキュリティが高いワ ンタイムパスワードのご利用を推奨いたします。

## ワンタイムパスワード、ソフトウェアトークンとは

ワンタイムパスワードとは、30秒ごとに変わる1回限りの使い捨てのパス ワードです。

当金庫の法人インターネットバンキングでは、資金移動取引を実行する際に、 利用者確認用暗証番号の入力に替えて、ワンタイムパスワードを入力すること により資金移動を実行することができます。ワンタイムパスワードを導入した 場合、万が一、暗証番号情報等が盗まれても、

①パソコンとは別の端末(お客さま保有のスマートフォン)にワンタイムパ スワードを表示することと、

②ワンタイムパスワードが30秒毎に更新されることにより、

第三者による不正利用のリスクが低くなります。

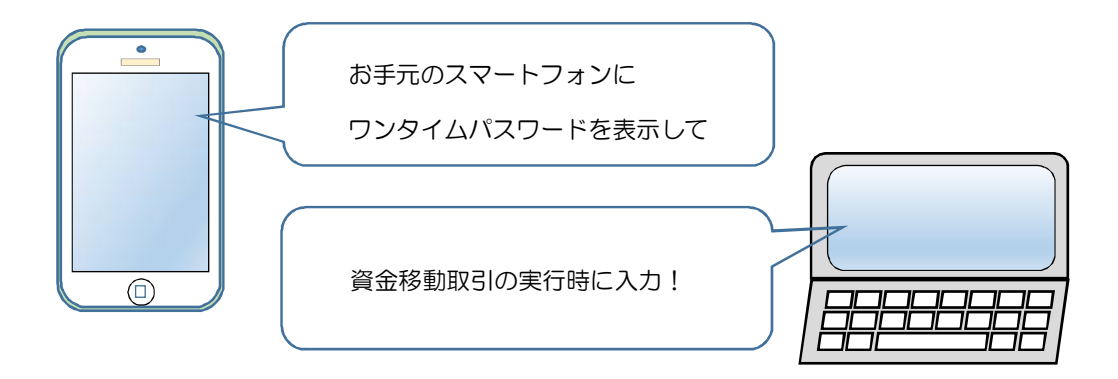

ワンタイムパスワードを発行するアプリケーション(ソフトウェア)をソフト ウェアトークンといいます。当金庫では、お客さまのスマートフォンにインスト ールして使用するソフトウェアトークンをご提供しております(シマンテック 社製「VIP Access」)。

# ワンタイムパスワードご利用までの流れ

ワンタイムパスワードをご利用になるためには以下の、

1. ソフトウェアトークンのダウンロード (スマートフォンでの操作です)

2. ワンタイムパスワードの利用登録 (法人インターネットパンキングでの操作です) を行ってください。

※(ご留意ください)いったん上記2の利用登録を行うと、ワンタイムパ スワードの利用を止め、元の確認暗証番号等による認証に戻したい場 合には、金庫への書面による手続きが必要となります。

1. ソフトウェアトークンのダウンロード (スマートフォンでの操作です)

ソフトウェアトークンをスマートフォンに、以下の手順でダウンロードして ください。

なお、ソフトウェアトークンについての詳細やご利用方法、よくある質問に ついては、こちらのサイトにてご確認いただけますので、ご覧ください。

くシマンテック社URL>

<u>https://idprotect-jp.vip.symantec.com/</u>

### [ android ]

以下の方法でダウンロードしてください。

- 1. google Play (ストア) で「Symantec VIP」と検索します
- 2. アプリケーション「VIP Access」を選択し、インストール(無料)します
- 3. インストールした「VIP Access」アイコンをクリックします
- 4. アプリケーションの初期化と登録が自動的に実施されます
- 5.「Welcome to VIP Access」画面が出ますので、OK をクリックします
- クレデンシャル ID(トークン ID)とワンタイムパスワード(セキュリティ コード)が表示されます

#### [ iPhone, iPad, iPod touch ]

以下の方法でダウンロードしてください。

- 1. App Store で「Symantec VIP」と検索します
- 2. アプリケーション「VIP Access for iPhone」をインストール(無料)しま す
- 3. インストールした「VIP Access」アイコンをクリックします
- 4. アプリケーションの初期化と登録が自動的に実施されます
- 5. ホーム画面が出ますので、「VIP Access」をクリックします
- クレデンシャル ID(トークン ID)とワンタイムパスワード(セキュリティ コード)が表示されます

【 Windows Phone、Windows Mobile 】

以下の方法でダウンロードしてください。

- 1. Windows Marketplace for Mobile で「Symantec VIP」と検索します
- 2.「Download Now」をクリックし、アプリケーションをインストール(無料) します
- 3. アプリケーションを開き、インストールを行います
- 4. アプリケーションの初期化と登録を行います
- 5. 登録後、ホーム画面が表示されますので、「OK」をクリックします
- 6. クレデンシャル ID (トークン ID) とワンタイムパスワード (セキュリティ コード) が表示されます

2. ワンタイムパスワードの利用登録 (法人インターネットパンキングでの操作です)

法人インターネットバンキングに**管理者ログイン**し、以下の手順で利用登録 を行って下さい。

 1. 法人インターネットバンキングに管理者ログインし、メニュー「ご契約先管 理情報変更 → 利用者情報登録/変更」をクリックします。

|                                                                                                    | Demo Shinkin Bank   |
|----------------------------------------------------------------------------------------------------|---------------------|
|                                                                                                    |                     |
| □ 利用者情報登録/変更 □ 契約口座情報変更 □ ファイル伝送契約情報変更/参照 □ ご契約先限度額変更                                                                                                    | ■ 振込手数料マスタ登録/変更/参照  |
| ■ ご契約先情報照会                                                                                                    | 2003/05/17 15:30:00 |
| ご契約先ステータス                                                                                                    |                     |
| ご契約先名<br>前回ログオン日時<br>2003年05月15日15時52分00秒                                                                                                    |                     |
| ご利用履歴<br>日時<br>前回のご利用<br>2003年05月17日15時00分00秒信金 一郎<br>2回前のご利用<br>2003年05月17日14時20分00秒 信金 一郎                                                                                            |                     |
| <u>3回前のこれ所</u> 2003年00月15日15時32分00秒信理者<br>Eメールアドレス taro@ssyouji.co.jp<br>利田者のご使用状況                                                                                                    | _                   |
| 利用者ID     ログオン日時     前回ログオン日時     ステータス       shinkinichiro     2003年05月17日15時00分00秒     2003年05月17日14時20分00秒     ログオン中       shinkinhanako    年月日時分秒     2003年04月25日18時16分14秒     未使用 | 2                   |
| <b>ワンタイムバスワード認証利用登録情報</b><br>登録なし                                                                                                    |                     |
| <ul> <li>セキュリティ向上のため、管理者を変更する場合は、併せて次の登録内容も変更することお勧めします。</li> <li>・ご契約先暗証番号</li> <li>・ご契約先確認暗証番号</li> <li>・ご契約先Eメールアドレス</li> </ul>                                                     | を                   |

## 2. 利用者情報選択画面の利用形態設定をクリックします。

|                                                                                                 | Demo Shinkin Bank   |
|-------------------------------------------------------------------------------------------------|---------------------|
| ■ご契約先認証情報変更 ■ご契約先管理情報変更 ■ご契約先情報照会 ログオフ                                                          |                     |
| □利用者情報登録/変更 □契約口座情報変更 □ファイル伝送契約情報変更/参照 □ご契約先限度額変更                                               | ■ 振込手数料マスタ登録/変更/参照  |
| ■ご契約先管理情報変更<br>■利用者情報登録/変更                                                                      | 2003/05/17 15:35:00 |
| <ul> <li>利用者情報選択</li> <li>ワンタイムバスワード認証を利用開始する場合は、</li> <li>利用形態設定</li> <li>を押してください。</li> </ul> |                     |
| 利用形態設定                                                                                          |                     |
|                                                                                                 |                     |
| 新規登録する場合は、 新規登録 を押して下さい。<br>変更する場合は、利用者情報選択後に目的のボタンを押して下さい。                                     | ~                   |

- 3. ワンタイムパスワードの利用形態を選択し、次へをクリックします。
- ⇒「全ての利用者が異なるトークンを利用する」を選択した場合、4-1へ
- ⇒「全ての利用者が同じトークンを利用する」を選択した場合、<mark>4-2へ</mark>

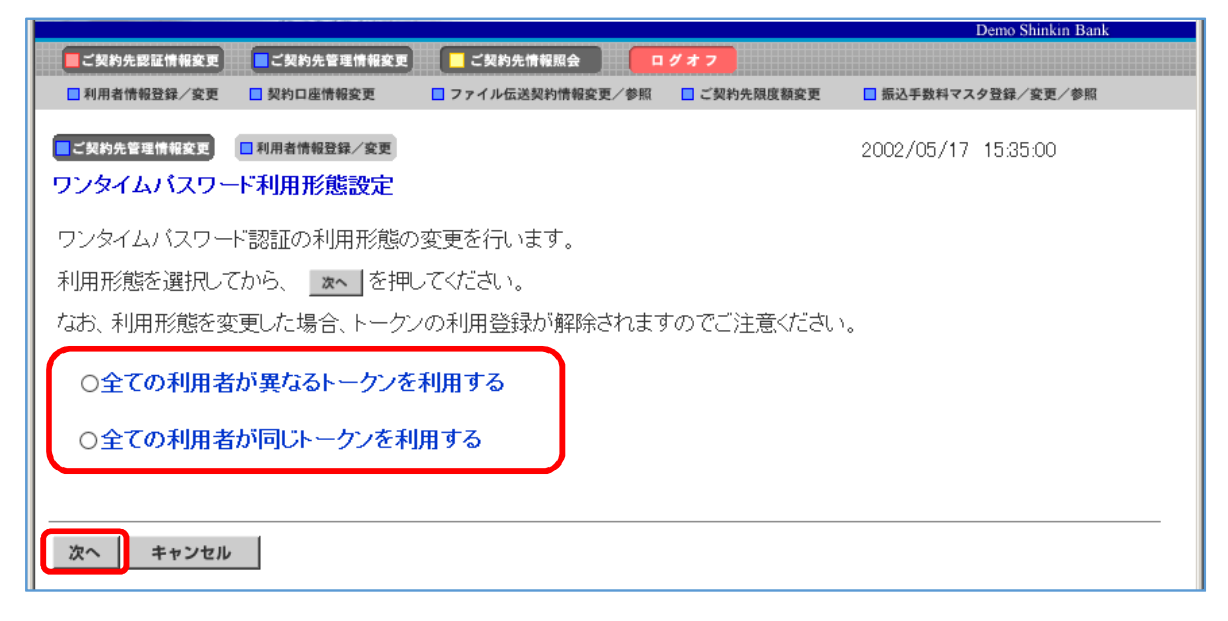

### ※ワンタイムパスワードの利用形態のイメージ。 (全ての利用者が異なるトークンを利用する場合)

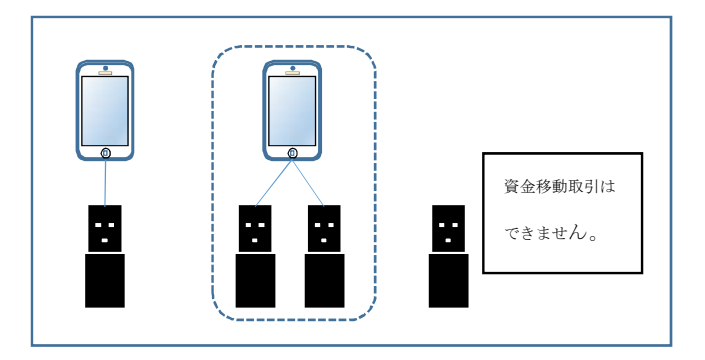

利用者ごとに、トークンの登録ができます。 1つのトークンを複数の利用者へ登録で きます。

トークン未登録の利用者は、資金移動取引 を行うことができません。

(全ての利用者が同じトークンを利用する場合)

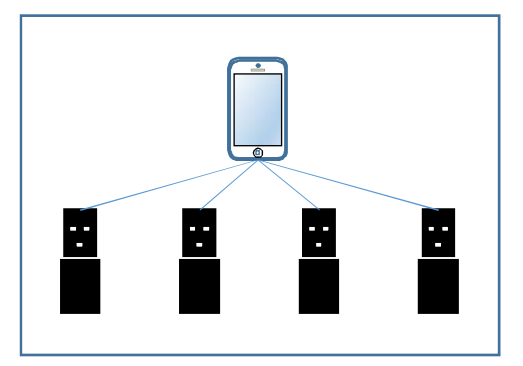

利用者は、1つのトークンを共同で使用します。

4-1.次の手順で利用登録します。

- ①スマートフォンにインストールしたソフトウェアトークンアプリを起動し、 クレデンシャル ID(トークン ID)とワンタイムパスワード(セキュリティ コード)を表示し、
- ②利用者登録情報で、トークンを登録する利用者の「選択」欄にチェックを 入れ、
- ③登録トークン情報(上記①)とご契約先確認暗証番号を入力し、OKをク リックします。

| ご初約牛羽部侍和亦百     「初約牛窃部侍和亦百 | 「「ジョッシュ」              | + 7                           | Demo Shinkin Bank             |
|---------------------------|-----------------------|-------------------------------|-------------------------------|
| □利用者情報登録/変更 □契約口座情報変更     | ファイル伝送契約情報変更/参照       | <ul> <li>ご契約先限度額変更</li> </ul> | □ 振込手数料マスタ登録/変更/参照            |
|                           |                       |                               | 2002/05/17 15:35:00           |
| ワンタイムバスワード利用登録            |                       |                               |                               |
| ご利用を開始するワンタイムバスワー         | 「の利用登録を行います。          |                               |                               |
| トークンID、 ワンタイム パスワードとご事    | 彩約先確認暗証番号を入力して        | から、 <mark>OK</mark> を押        | してください。                       |
| 利用形態 全ての利用者               | が異なるトークンを使用する         |                               |                               |
| 利用登録情報                    |                       |                               |                               |
| 選択  利用者名                  | 現在のトークンID             |                               |                               |
| ○ <mark>利</mark> 佣者1      | -                     |                               |                               |
| 〇 <mark>利</mark> 佣者2      | -                     |                               |                               |
| O <sup>利</sup> 用者3        | -                     |                               |                               |
| 米複数の利用者に同一のトークンを登         | 録することができます。           |                               | ▼ VIP Access - ×              |
| 登録トークン情報                  |                       |                               | トークン10                        |
| トーケンID                    |                       |                               | VSHM00001234                  |
| ワンタイムバスワード                |                       |                               | 638931 C                      |
| Symantec                  |                       |                               |                               |
| UD Protection             |                       |                               | Validation &<br>ID Protection |
| │ 利用登録を行うには、ご契約先確認問       | 証番号の認証が必要です。          |                               |                               |
| ご契約先確認暗証番号を入力してから         | 5 <u>のK</u> を押してください。 |                               |                               |
| ご契約先確認暗証番号                |                       |                               |                               |
| OK ++>>tz11               |                       |                               | ~                             |

- ※「ワンタイムパスワード利用登録画面」が表示され、利用登録完了です。
- ※最終ページの「ワンタイムパスワードを利用した資金移動取引」をご確認く ださい。

4-2.次の手順で利用登録します。

- ①スマートフォンにインストールしたソフトウェアトークンアプリを起動し、 クレデンシャル ID(トークン ID)とワンタイムパスワード(セキュリティ コード)を表示し、
- ②登録トークン情報(上記①)とご契約先確認暗証番号を入力し、OKをク リックします。

|                                                                        | Demo Shinkin Bank                             |
|------------------------------------------------------------------------|-----------------------------------------------|
| ■ご契約先態証情報変更 ■ご契約先管理情報変更 ■ご契約先情報照会 ログオフ                                 |                                               |
| □利用有消報互評/変更 □ 契約口座情報変更 □ ファイル伝送契約情報変更/ 参照 □ こ契約先限度額変更                  | □ 衆心于政科マスタ登録/ 変更/ 参照                          |
| ■ご契約先管理情報変更<br>ロシタイムバスワード利用登録/変更                                       | 2002/05/17 15:35:00                           |
| ご利用を開始するワンタイムバスワードの利用登録を行います。                                          |                                               |
| トーケンID、ワンタイムバスワードとご契約先確認暗証番号を入し力てから、 OK を押し                            | てください。                                        |
| ——<br>利用形態 全ての利用者が同じトークンを利用する                                          |                                               |
| 現在のトークンID<br>1000000000011                                             | ▼ VIP Access                                  |
| 登録トークン情報<br>トークンID                                                     | ►-5>10<br>VSHM00001234<br>7>946/337-F 26<br>0 |
| ワンタイムパスワード<br>Symantec.<br>Validation &<br>ID Protection               | 638931                                        |
| 利用登録を行うには、ご契約先確認暗証番号の認証が必要です。<br>契約法人確認暗証番号を入力してから <u>OK</u> を押してください。 |                                               |
| ご契約先確認暗証番号                                                             |                                               |
| OK ++>+21/                                                             | ~                                             |

### ※「ワンタイムパスワード利用登録画面」が表示され、利用登録完了です。

※最終ページの「ワンタイムパスワードを利用した資金移動取引」をご確認く ださい。

# ワンタイムパスワードを利用した資金移動取引

管理者がワンタイムパスワードの利用登録を行うと、**利用者が資金移動取引** を行う際、資金移動確認画面にて、次の通り操作するよう変更となります。

- ①スマートフォンにインストールしたソフトウェアトークンアプリを起動し、 クレデンシャル ID(トークン ID)とワンタイムパスワード(セキュリティ コード)を表示し、
- ②ワンタイムパスワードを入力後、送信ボタンをクリックし資金移動取引を 実行します。

|                                       |                 |         |                                                                                                    |                         |           | Demo Shinki  | n Bank     |
|---------------------------------------|-----------------|---------|----------------------------------------------------------------------------------------------------|-------------------------|-----------|--------------|------------|
| 📕 オンライン取引                             | 📒 ファイル伝送        | 📃 収納サ-  | - ビス 📃 利用者                                                                                                    | 1情報変更 📃 利用者             | 情報照会      | * * 7        |            |
| ■残高照会                                 | 入出金明細照会         | 🔲 資金移動  | ■接込結果服会・予約取                                                                                                    | □ 取引履歴照会                | 資金移動先口座情報 | 报(都度指定)編集    |            |
|                                       |                 |         | <ul> <li>The second state state of the second state of the second state of the sec</li></ul> |                         |           |              |            |
| 📕 オンライン取引                             | □ 資金移動          |         |                                                                                                    |                         |           | 2002/05/21   | 15:31:50 🔷 |
| 資全移動確認                                |                 |         |                                                                                                    |                         |           |              |            |
|                                       | 同てあ次へび          |         |                                                                                                    |                         |           |              |            |
|                                       | 以下の貧金移<br>を/ボーヤ | 動取られ行れ  | いれまり。よろしけ                                                                                                    | れほりフタイムハ                | スリートを入力   |              |            |
|                                       | cs/call.        |         |                                                                                                    |                         |           |              |            |
| 支払元口座                                 |                 |         |                                                                                                    |                         | _         |              |            |
| お取引店                                  | 科目              | _ □座番号  | ; 🗌 🗆 🖉                                                                                                    | 函名義人                    |           |              |            |
| 戸塚支店                                  | 普通              | 1000001 | ヒタチフト゛ウサン                                                                                                    |                         |           |              |            |
| 資金移動先口函                               |                 |         |                                                                                                    |                         |           |              |            |
| 金融機関/支店                               | 洛 科目            | □座番号    | ; □ 🛛                                                                                                    | 2名義人                    | 種別        |              |            |
| ひたち銀行                                 |                 | 0010001 | レカイミニカミン                                                                                                    |                         | 振込        |              |            |
| 本店                                    | 百週              | 0019001 | CX77377                                                                                                    |                         | 都度指定      |              |            |
| 专扩全旗                                  |                 | ¥50.000 | 小小半卒口                                                                                                    | tt°⊦°                   |           |              |            |
| 失齿金额<br>失ち負扣毛数彩                       | L .             | ¥210 振  | 入成插入                                                                                                    | ノ シビ<br>ドタチフド・ウサン       |           | ▼ VIP Access | - ×        |
| 70月頁12子g//-<br>答全彩動全頻                 |                 | ¥/0 700 |                                                                                                    | C//// ///<br>伝要悉号:00000 | 101       | ĉ            |            |
| 資金移動金額                                |                 | ¥105 答  | 全移動指定日 *                                                                                                    | 2002年05月21日             |           | トークンロ        | 0          |
| <u>真显(93)</u> 了 <u>00</u> 4<br>合計支払全額 |                 | ¥49 895 | 全移動予定日                                                                                                    | 2002年05月27日             |           | LVSHM000     | 001234     |
|                                       |                 | 110,000 |                                                                                                    |                         |           | 75916127-1   | 26 🕲 📄     |
| ワンタイムバスワ                              |                 |         | * ごよ親の2貧会                                                                                                    | 会移動(は03月31日)            | のお取扱いとない  | 6389         | 931 0      |
| Symantec.                             |                 |         |                                                                                                    |                         |           | 000.         |            |
| Validation &<br>ID Protection         |                 |         |                                                                                                    |                         |           |              | mantec.    |
|                                       |                 |         |                                                                                                    |                         |           |              | Protection |
| 送信 キャン1                               | セル 印刷           |         |                                                                                                    |                         |           |              |            |